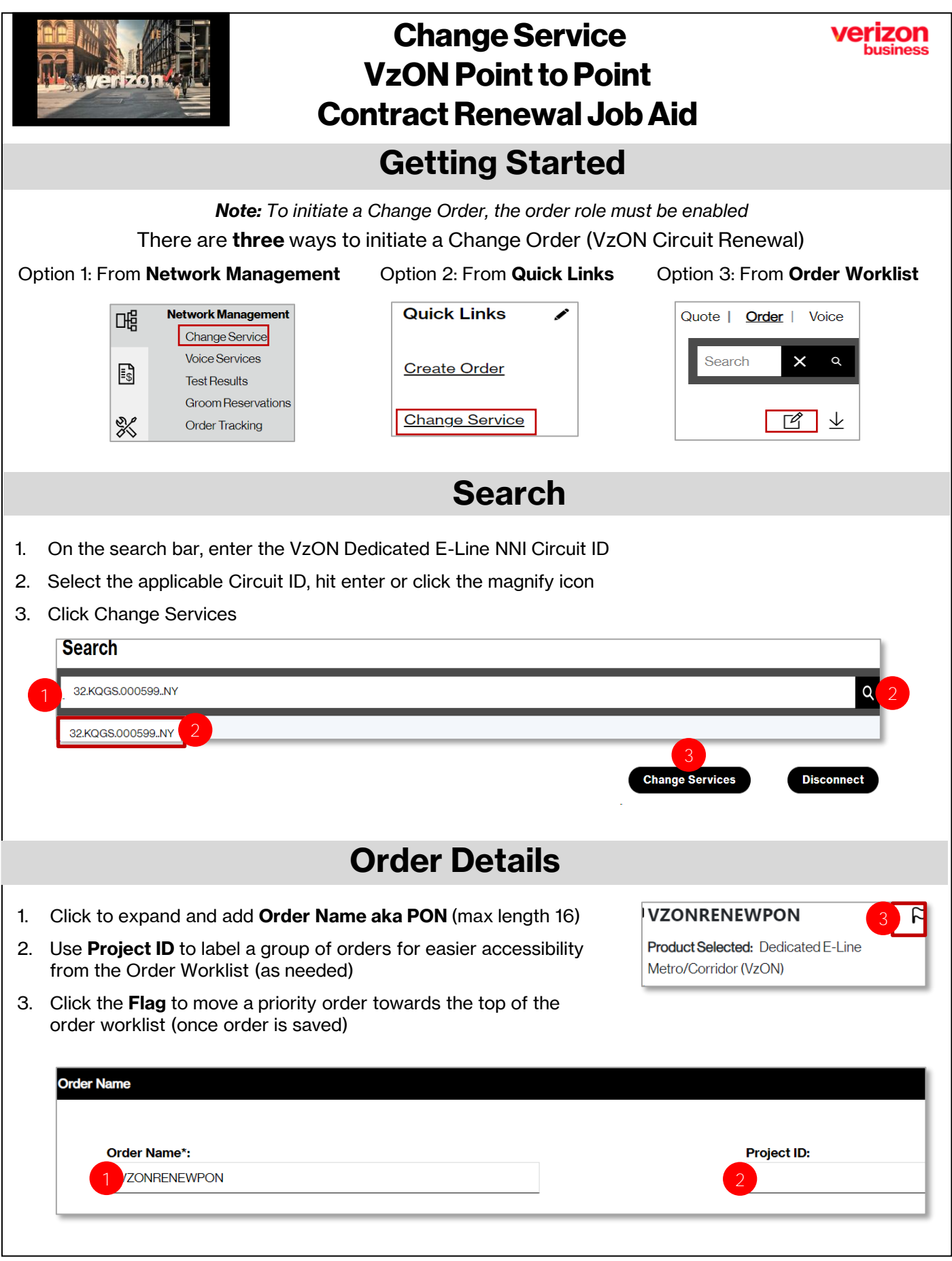

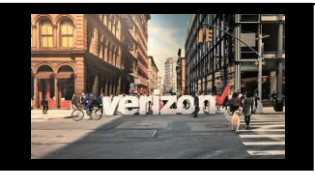

## Change Service VzON Point to Point Contract Renewal Job Aid

**Order Details (continued)** 

- 1. Click on Speed to expand field
- 2. Choose Contract Term (Remaining Months)
- 3. Select New under Contracts
- 4. Enter New Contract ID
- 5. Enter Remarks (if needed)

## Click on Finish Changes

|         | Speed                                                                                                    |                            |                  |                   |                                        |  |  |
|---------|----------------------------------------------------------------------------------------------------|----------------------------|------------------|-------------------|----------------------------------------|--|--|
| 2       | Remaining Month(s):                                                                                                    | ]                          |                  |                   |                                        |  |  |
|         | Contracts:                                                                                                    |                            |                  | Enter Nev         | w Contract*:                           |  |  |
| 3       | New                                                                                                    | $\checkmark$               |                  | 4                 |                                        |  |  |
| T       |                                                                                                    |                            |                  |                   |                                        |  |  |
|         | Remarks                                                                                                    |                            |                  |                   |                                        |  |  |
|         |                                                                                                    |                            |                  |                   |                                        |  |  |
| 5       |                                                                                                    |                            |                  |                   |                                        |  |  |
| Ţ       |                                                                                                    |                            |                  |                   |                                        |  |  |
|         |                                                                                                    |                            |                  |                   | <i>li</i>                              |  |  |
|         |                                                                                                    |                            |                  |                   | Finish Changes                         |  |  |
|         |                                                                                                    |                            | <b>Quote Sun</b> | nmary             |                                        |  |  |
| .<br>2. | Review the <b>Contract Term</b> and <b>Contract ID</b> entered and if correct, click <b>Save</b><br>Click to <b>Accept Pricing</b> ( which will be based on and billed against the Contract ID<br>displayed) and (budgetary standard pricing disclosure) |                            |                  |                   |                                        |  |  |
|         | Quote Summary                                                                                                    |                            |                  | Product           | Dedicated E-Line Metro/Corridor (VzON) |  |  |
|         | From Location:                                                                                                    | 435 W 50                   |                  | To Location:      | 395 FLATBUSH                           |  |  |
|         | Speed:<br>Contract Term (In Yea<br>TSP Code:                                                                                                    | 100 Mbps (50 Mbps)<br>rs): |                  | Contract:<br>TSP: | FB1100039                              |  |  |
|         |                                                                                                    |                            |                  |                   |                                        |  |  |

MRC:\$0.00(\$0.00 TSP)

NRC:\$0.00(\$0.00 TSP)

Pricing:

Pricing will be derived from the contract ID provided

Save

Accept Pricing

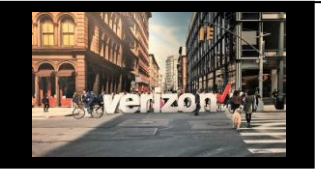

## Change Service VzON Point to Point Contract Renewal Job Aid

| <u></u> | nta | ote |
|---------|-----|-----|
|         | піа | CLS |

| Please include:                                                 |                                                             | Contact Details |  |  |  |  |
|-----------------------------------------------------------------|-------------------------------------------------------------|-----------------|--|--|--|--|
| <ul><li>Implementation Contact</li><li>Design Contact</li></ul> | Requestor Contact:                                          |                 |  |  |  |  |
| Provide From and To Location                                    | All Roles Friendly                                          |                 |  |  |  |  |
| End Customer (Local Contact)                                    | Implementation Contact:                                     |                 |  |  |  |  |
| Alternate Local Contact                                         | Note:                                                       | Name: Required  |  |  |  |  |
| Click Next                                                      | The End Customer and Alternate<br>Contact must be different | Email: Required |  |  |  |  |

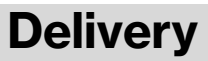

- 1. Click the appropriate **Month**
- 2. Select the Requested Due Date (first bolded date)
- 3. Click "Early Acceptance" Yes/No (allows Verizon to deliver the service sooner if possible)

| Click <b>Next</b>                                                                                                    |                                                                                                    | Calendar<br>Today<br>06<br>wednesday                                                                                                    | Requested Due Date                                                                                                    | DEC :<br>5<br>0EC<br>3<br>10<br>17<br>24<br>31 | 1<br>2023 ▼<br># T<br>4 5<br>11 12<br>25 20 | w<br>6<br>13<br>20<br>27                                                                                                    | r<br>7<br>14<br>21<br>28 | r<br>1<br>1<br>22<br>29 | < ><br>2<br>2<br>16<br>23<br>30 |          |
|----------------------------------------------------------------------------------------------------|----------------------------------------------------------------------------------------------------|----------------------------------------------------------------------------------------------------|----------------------------------------------------------------------------------------------------|------------------------------------------------|---------------------------------------------|----------------------------------------------------------------------------------------------------|--------------------------|-------------------------|---------------------------------|----------|
| Review <b>Order Summary</b><br>1. Click to Save Order<br>2. Download order<br>3. Click back to make<br>adjustments<br>Click <b>Submit</b> | Order Summary<br>Order Name:<br>Activity:<br>Circuit ID:<br>Company:<br>From Location:<br>To Location:<br>To Location                                                                                                    | Left Acceptance<br>T<br>Summan<br>Summan<br>VZONFERNEWPON<br>Change<br>2XKXDSSO00598.NY<br>435W 50 MANHATTANINY 10596<br>205FLATBUSH AV BROOKLYNNY USA 11238 | <b>Y</b><br>Contacts<br>Inginerentation Contact:<br>Design Contact:<br>From Alternate Local Contact:<br>From Alternate Local Contact:<br>To Alternate Local Contact:<br>Requested Due Date.<br>Early Accordance:<br>BAWEAN ID: |                                                |                                             | mployee one<br>mployee one<br>ustomer One<br>ustomer Two<br>ustomer Two<br>ustomer Two<br>ustomer Two<br>ustomer Two<br>ustomer Two<br>ustomer Two<br>2007/2023<br>ES<br>12M11013060 | s<br>                    | NGX                     |                                 | <b>2</b> |
|                                                                                                    | Product   Descrited E-Line Metro/Conidor (V2CM)     From End Quatomer   VZCLL     To End Quatomer   TEASD     Common Order Status:   Open- Order saved but not submitted for processing     Submitted- Order submitted for processing   In Progress- Order is being worked     Canceled- Order has been cancelled   Error- There is an error that requires action     Completed –Order is provision complete   Open- |                                                                                                    | 3 3 Submit   Additional Detail: Use the following link to manage   Sups & Milestones                                                                                                    |                                                |                                             |                                                                                                    |                          |                         | age                             |          |